## To enable cookies in Internet Explorer:

- 1. Click Start > Control Panel.
- 2. Double-click the **Internet Options** icon.
- 3. Click the **Privacy** tab.
- 4. Click the **Advanced** button.
- 5. Select the 'Accept' or 'Prompt' option under 'First-party Cookies.'
- 6. Select the 'Accept' or 'Prompt' option under 'Third-party Cookies.' (Note: if you select the 'Prompt' option, you'll be prompted to click **OK** every time a website attempts to send you a cookie.)
- 7. In the Internet Options window, click **OK** to exit.

## To enable cookies in Mozilla Firefox:

- 1. Click Settings.
- 2. Click **Privacy** in the top panel.
- 3. Set 'Firefox will': to Use custom settings for history or Remember history.
- 4. Click OK.

## To enable cookies in Chrome:

- 1. In the Chrome browser, click on the menu, then select **Settings**.
- 2. Click Show advanced settings.
- 3. Click **Content settings** in the 'Privacy' section.
- 4. Make sure **Allow local data to be set** is selected to allow both first-party and third-party cookies. For any given webpage, first-party cookies are cookies that are set by the site domain listed in the address bar. Third-party cookies come from other domain sources that have items, such as ads or images, embedded on the page. If you only want to accept first-party cookies, check the box next to **Block third-party cookies and site data**.

## To enable cookies in Safari:

- 1. Go to Settings then select **Safari**.
- 2. Select Preferences.
- 3. Find the section called **Privacy & Security**.
- 4. Under 'Block Cookies' select the option 'Always allow' or Allow from Websites I Visit.